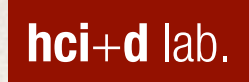

#### Lab 10: Map Visualization

#### 정보 비주얼라이제이션 2015 Fall

human-computer interaction + design lab. Joonhwan Lee

#### **Map Visualization**

# 지도 파일

- ⋆ 지도 파일은 일반적으로 Shape 파일의 형태로 제공됨
  - + Shape (.shp): ESRI의 지도 데이터 포맷
  - 국내 지도는 통계청에서 shp 형태로 제공 <u>http://sgis.kostat.go.kr/html/index.html</u>

| ● ● ● □ 자료제공   통계청SGIS 오픈플릿 × Joon                 |                                                                                                    |                                                                                                    |                          |      |      |    |    |  |  |  |
|----------------------------------------------------|----------------------------------------------------------------------------------------------------|----------------------------------------------------------------------------------------------------|--------------------------|------|------|----|----|--|--|--|
| ← → C 🗋 sgis.kostat.go.kr/contents/shortcut_05.jsp |                                                                                                    |                                                                                                    |                          |      |      |    |    |  |  |  |
|                                                    | 통계주제도                                                                                                    | 통계주제도 대화형 통계지도 활용사례 분석지도                                                                                               |                          |      | 알림마당 |    |    |  |  |  |
| 통계지역경계                                             |                                                                                                    |                                                                                                    |                          |      |      |    |    |  |  |  |
|                                                    | 대상자료명                                                                                                    | 기준년도                                                                                                    | 자료형식                     | 공개여부 | 대상지역 | 가격 | ł  |  |  |  |
|                                                    | 센서스용 행정구역경계(전체)                                                                                           | 2013, 2012, 2011, 2010, 2009, 2008,<br>2007, 2006, 2005, 2004, 2003, 2002,<br>2001, 2000, 1995, 1990, 1985, 1980, 1975 | SHP                      | 공개   | 전국   | 무회 | L  |  |  |  |
|                                                    | 센서스용 행정구역경계(시도)                                                                                           | 2013, 2012, 2011, 2010, 2009, 2008,<br>2007, 2006, 2005, 2004, 2003, 2002,<br>2001, 2000, 1995, 1990, 1985, 1980, 1975 | SHP                      | 공개   | 전국   | 무회 | Ł  |  |  |  |
|                                                    | 센서스용 행정구역경계(시군구)                                                                                          | 2013, 2012, 2011, 2010, 2009, 2008,<br>2007, 2006, 2005, 2004, 2003, 2002,<br>2001, 2000, 1995, 1990, 1985, 1980, 1975 | SHP                      | 공개   | 전국   | 무회 | Ł  |  |  |  |
|                                                    | 센서스용 행정구역경계(읍면동) 2013, 2012, 2011, 2010, 20<br>2007, 2006, 2005, 2004, 20<br>2001, 2000, 1995, 1990, 1985 |                                                                                                    | 8,<br>12, SHP 공개<br>1975 |      | 전국   | 무회 | Ł  |  |  |  |
|                                                    | 도시화지역                                                                                                    | 2005                                                                                                    | SHP                      | 공개   | 전국   | 무호 | Ł  |  |  |  |
|                                                    | 도시권경계                                                                                                    | 2005                                                                                                    | SHP                      | 공개   | 전국   | 무호 | 2  |  |  |  |
|                                                    | 칩계구경계                                                                                                    | 2013                                                                                                    | SHP                      | 공개   | 전국   | 무호 | į. |  |  |  |

# 지도 파일

- + d3.js 는 SVG, GeoJSON, TopoJSON 의 형태를 사용
- + GeoJSON
  - ◆ type, features 두개의 속성을 가짐
  - ◆ features: 각 시도에 대한 정보 오브젝트들을 배열을 담고 있음
  - Multipolygon을 이용하여 좌표 기록
- TopoJSON
  - + GeoJSON과 비슷한 구조
  - + arc를 이용하여 좌표 기록
  - ◆ 일반적으로 GeoJSON 보다 70% 이상 데이터 크기가 작음

# 지도 파일

- + SHP to TopoJSON (or GeoJSON)
  - + QGIS 사용

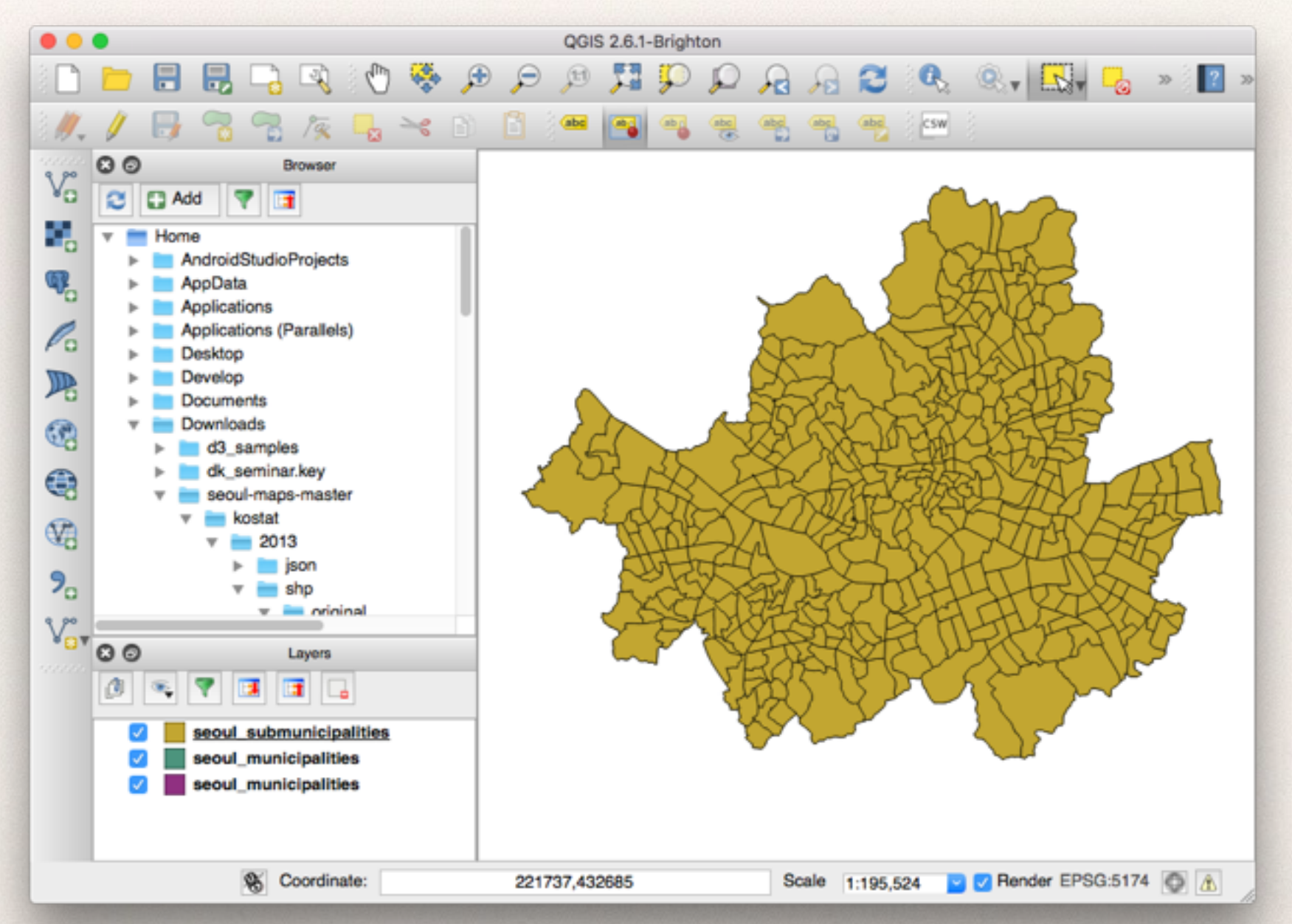

hci+d lab

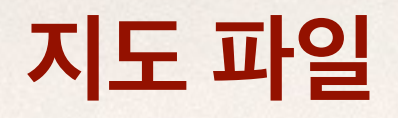

- Open Source GIS data repositories
  - https://github.com/southkorea
  - https://github.com/southkorea/seoul-maps
  - https://github.com/southkorea/southkorea-maps

# 지도 파일 (TopoJSON)

| Key                          | Туре   |    | Value              |  |  |  |
|------------------------------|--------|----|--------------------|--|--|--|
| 🔻 통 Content                  | Object | ¢  | Object             |  |  |  |
| A type                       | String | \$ | Topology           |  |  |  |
| 🔻 📚 transform                | Object | \$ | Object             |  |  |  |
| 🕨 🍋 scale                    | Array  | \$ | Array              |  |  |  |
| 🕨 🍋 translate                | Array  | \$ | Array              |  |  |  |
| 🔻 📚 objects                  | Object | \$ | Object             |  |  |  |
| 🔻 📚 seoul_municipalities_geo | Object | ٥  | Object             |  |  |  |
| A type                       | String | \$ | GeometryCollection |  |  |  |
| 🔻 嶈 geometries               | Array  | \$ | Array              |  |  |  |
| 🔻 😒 Item[0]                  | Object | \$ | Object             |  |  |  |
| Restaurce                    | Array  | \$ | Array              |  |  |  |
| A type                       | String | \$ | Polygon            |  |  |  |
| 🔻 🖲 properties               | Object | \$ | Object             |  |  |  |
| A code                       | String | \$ | 11250              |  |  |  |
| A name                       | String | \$ | 강동구                |  |  |  |
| A name_eng                   | String | \$ | Gangdong-gu        |  |  |  |
| A base_year                  | String | \$ | 2013               |  |  |  |
| 🔻 😒 Item[1]                  | Object | \$ | Object             |  |  |  |
| Restaurce                    | Array  | \$ | Array              |  |  |  |
| A type                       | String | \$ | Polygon            |  |  |  |
| 🔻 😒 properties               | Object | \$ | Object             |  |  |  |
| A code                       | String | \$ | 11240              |  |  |  |
| A name                       | String | \$ | 송파구                |  |  |  |
| A name_eng                   | String | \$ | Songpa-gu          |  |  |  |
| A base_year                  | String | \$ | 2013               |  |  |  |
| ▶ 😒 Item[2]                  | Object | \$ | Object             |  |  |  |
| ▶ 📚 Item[3]                  | Object | \$ | Object             |  |  |  |
| ▶ 📚 Item[4]                  | Object | \$ | Object             |  |  |  |
| ▶ 통 Item[5]                  | Object | \$ | Object             |  |  |  |

hci+d lab.

Step1: Setup

#### index.html

<script src="http://d3js.org/
topojson.v1.min.js" charset="utf-8"></script>

#### mycode.js

var width = 800, height = 700
var svg = d3.select("#map").append("svg")
 .attr("width", width)
 .attr("height", height)
var seoul = svg.append("g").attr("id",
"seoul")

#### Step2: Projection

var projection = d3.geo.mercator()

- .center([126.9895, 37.5651])
- .scale(100000)
- .translate([width/2, height/2])

var path =

d3.geo.path().projection(projection)

## d3.js Projection

#### Geo Projections

https://github.com/mbostock/d3/wiki/Geo-Projections

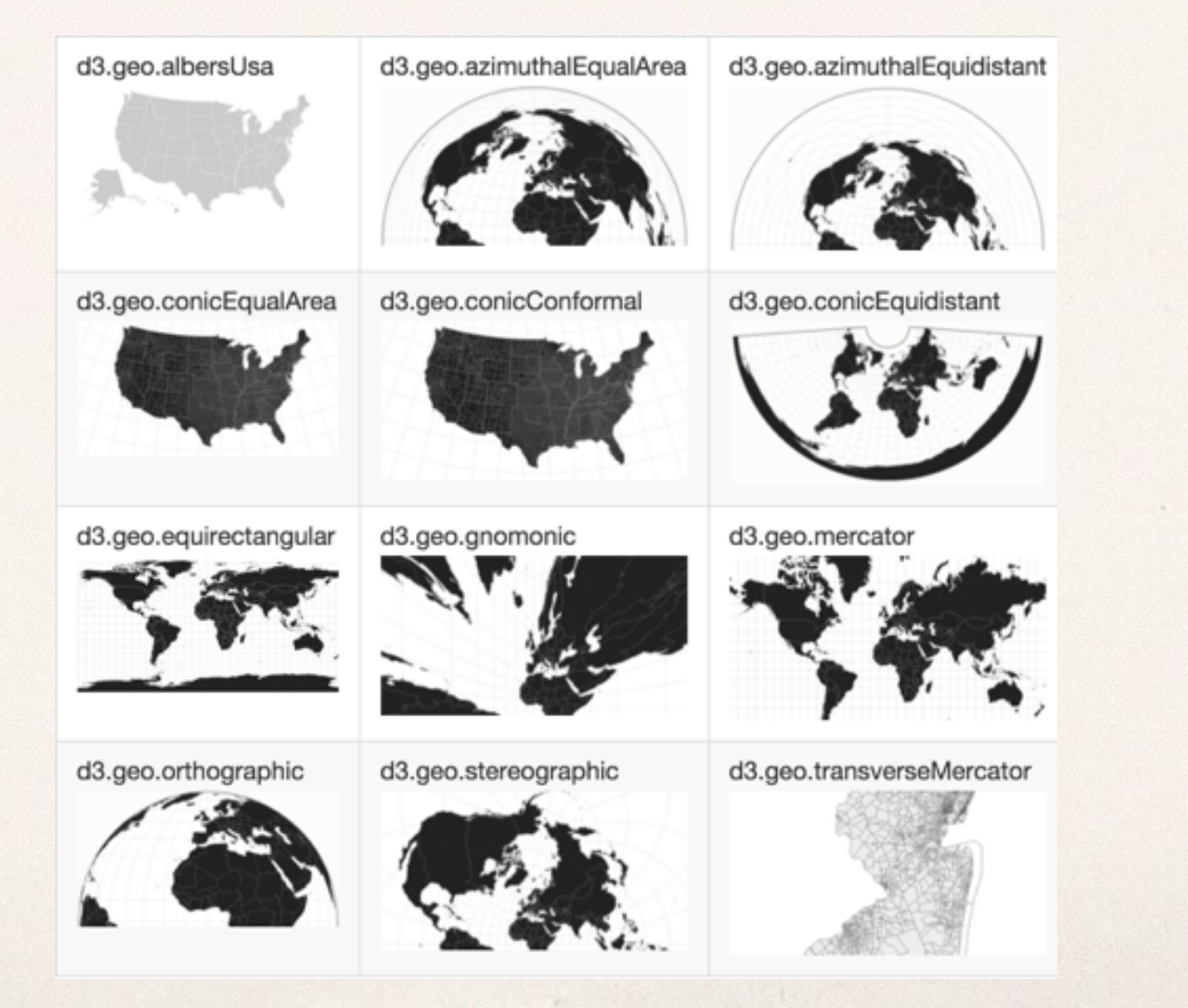

#### + Step3: Data Loading

```
d3.json("map/
seoul_municipalities_topo_simple.json",
function(error, data) {
  console.log(data)
  var features
    = topojson.feature(data,
        data.objects.seoul_municipalities_geo)
        .features
    console.log(features)
})
```

#### + console.log(data)

E ▼ Object

▶ 💽 arcs: [Array, Array, [[5517, 2231], [40, 79], [30, 112], [0, 102], [-13, 34]], Array, Array, Array, [[4669, 1952], [166, -78]], Ar

- Objects: {seoul\_municipalities\_geo: Object}
- Iransform: {scale: [0.00006247075827918093, 0.00005151814945568312], translate: [126.76700465024426, 37.42574929824175]} [] type: "Topology"
- Object Prototype
  - [7] \_\_defineGetter\_\_(propertyName, getterFunction)
  - [] \_\_defineSetter\_\_(propertyName, setterFunction)
  - [7] \_lookupGetter\_(propertyName)
  - [] \_lookupSetter\_(propertyName)
- File constructor: function()
  - file hasOwnProperty(propertyName)
  - isPrototypeOf(property)
  - propertylsEnumerable(propertyName)
  - folia toLocaleString()
  - f toString()
  - f valueOf()

#### + console.log(features)

#### 📙 🛡 Array (25)

- 0 ▼ Object
  - geometry: {type: "Polygon", coordinates: Array}
  - ▶ O properties: {code: "11250", name: "강동구", name\_eng: "Gangdong-gu", base\_year: "2013"}
    S type: "Feature"
  - Object Prototype
- 1 ▼ Object
  - Geometry: {type: "Polygon", coordinates: Array}
  - ▶ O properties: {code: "11240", name: "송파구", name\_eng: "Songpa-gu", base\_year: "2013"} S type: "Feature"
  - Object Prototype

| 2  | ▶ {type: | "Feature", | properties: | Object, | geometry: | Object} |
|----|----------|------------|-------------|---------|-----------|---------|
| 3  | ▶ {type: | "Feature", | properties: | Object, | geometry: | Object} |
| 4  | ▶ {type: | "Feature", | properties: | Object, | geometry: | Object} |
| 5  | ▶ {type: | "Feature", | properties: | Object, | geometry: | Object} |
| 6  | ▶ {type: | "Feature", | properties: | Object, | geometry: | Object} |
| 7  | ▶ {type: | "Feature", | properties: | Object, | geometry: | Object} |
| 8  | ▶ {type: | "Feature", | properties: | Object, | geometry: | Object} |
| 9  | ▶ {type: | "Feature", | properties: | Object, | geometry: | Object} |
| 10 | ▶ {type: | "Feature", | properties: | Object, | geometry: | Object} |

+ Step4: Path 그리기

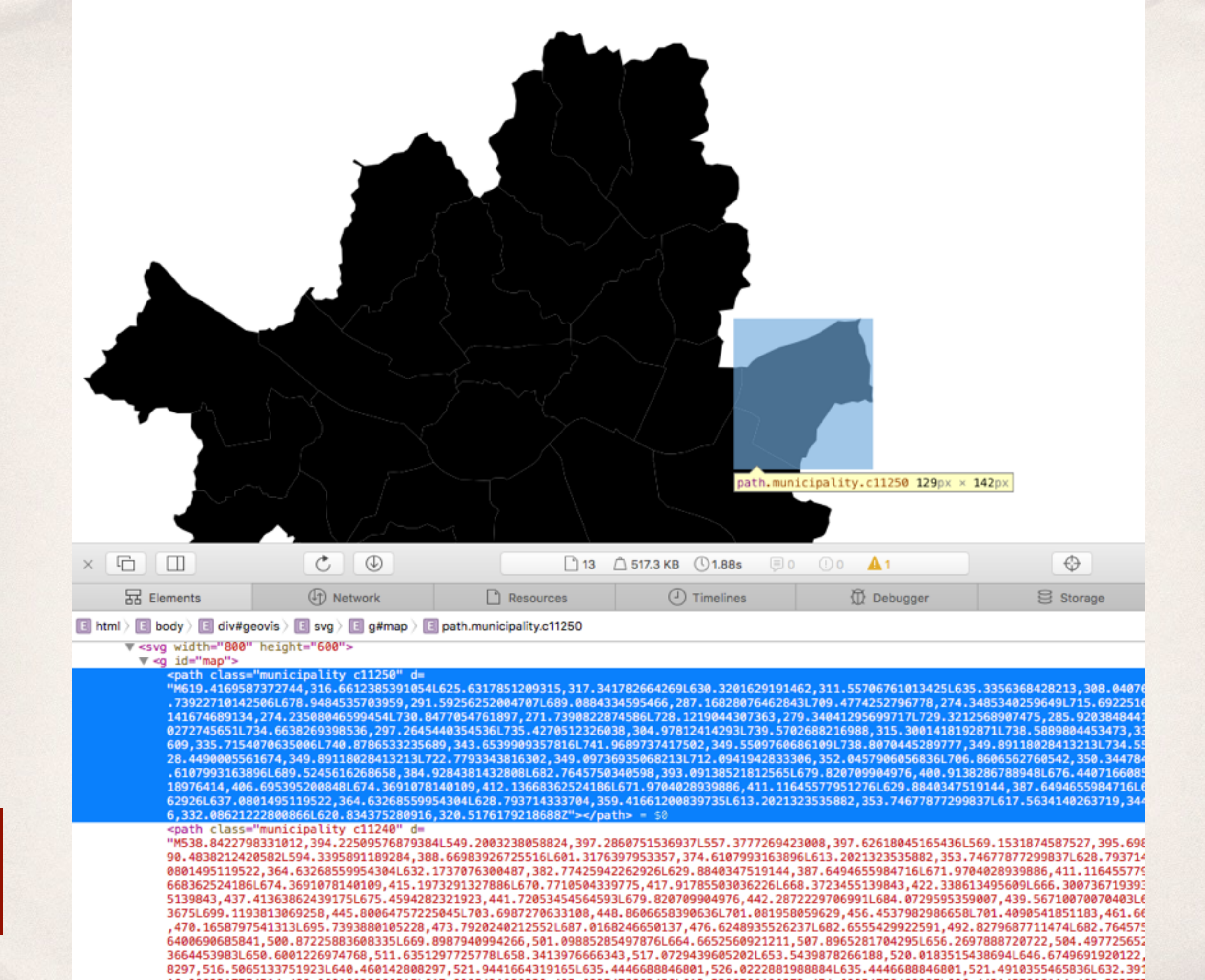

+ Step5: Label 그리기

```
seoul.selectAll("text")
 .data(features)
 .enter()
 .append("text")
 .attr("class", "municipality-label")
 .attr("transform", function(d) {
    return "translate(" +path.centroid(d)+ ")"
 })
 .attr("dy", ".35em")
 .text(function(d) {
    return d.properties.name
 })
```

Step6: Styling

```
.municipality {
   fill: silver;
   stroke: #fff;
}
```

```
.municipality-label {
  fill: white;
  text-anchor: middle;
  font: bold 10px "Helvetica Neue", Arial,
    Helvetica, Geneva, sans-serif;
}
```

영역을 클릭하면 Zoom 이 되고 하이라이트된 해당 지역
 의 맛집 정보를 보여주는 지도

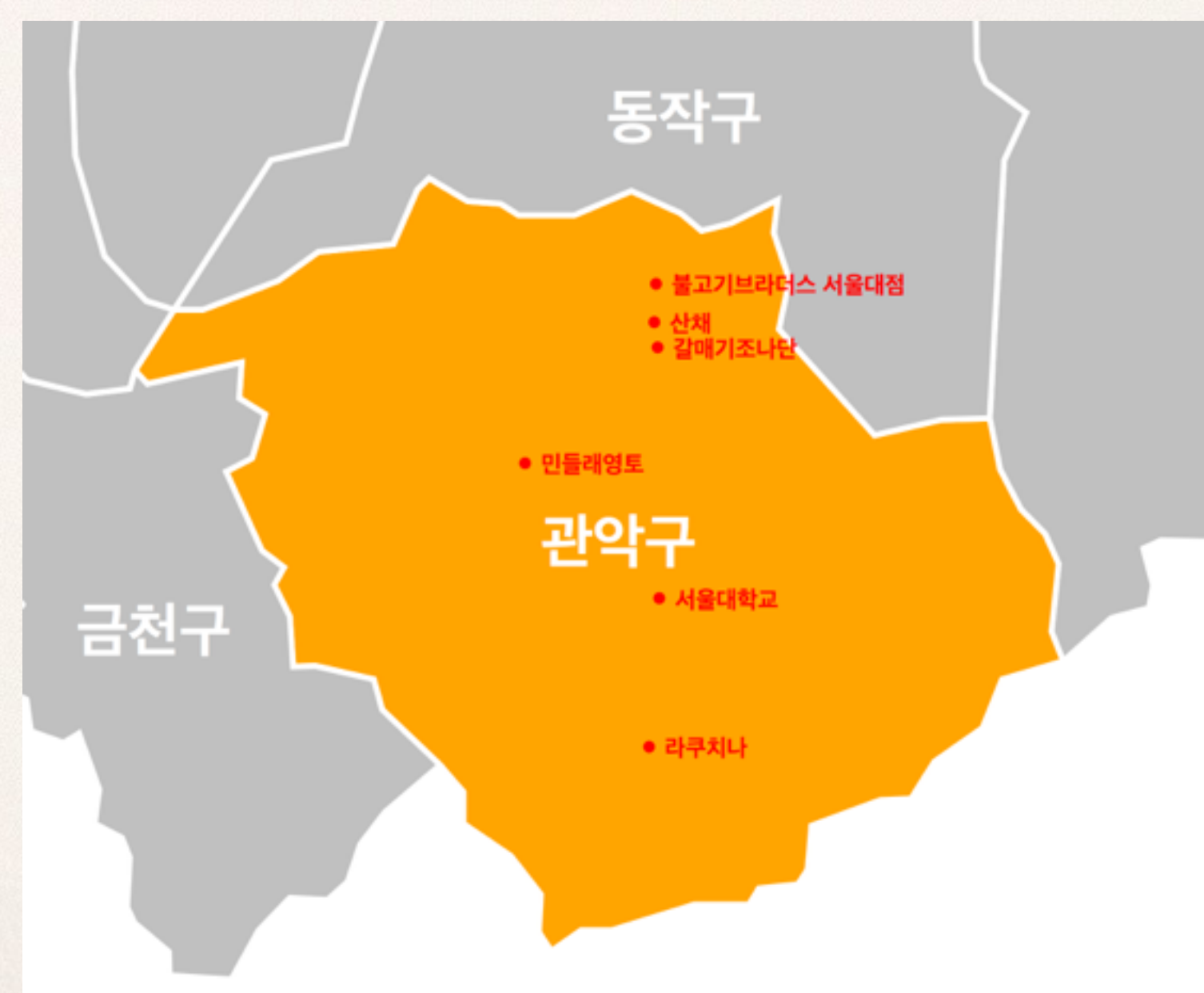

- + Idea
  - 해당 path가 center 인지 아닌지 판단 (switch)
    - → 클릭 했을 때 해당 path를 centered로 지정
    - + 다시 클릭하면 centered로 지정 취소
  - transform의 scale 기능을 이용
    - ◆ centered로 지정되면 scale 변화

+ Step1: path 생성 코드에 마우스 이벤트 추가

seoul.selectAll("path")
 .data(features)

.attr("d", path)
.on("click", clicked)

Step2: clicked(d) method

```
function clicked(d) {
   var x, y, k
   if (d && centered != d) {
     var centroid = path.centroid(d)
     x = centroid[0]
     y = centroid[1]
     k = 4
     centered = d
   } else {
     x = width / 2
     y = height / 2
     k = 1
     centered = null
   }
```

Step2: clicked(d) method

```
function clicked(d) {
   var x, y, k
   if (d && centered != d) {
     var centroid = path.centroid(d)
     x = centroid[0]
     y = centroid[1]
     k = 4
                                  현재 path를
     centered = d
                                centered 로 지정
   } else {
     x = width / 2
     y = height / 2
     k = 1
     centered = null
   }
```

Step2: clicked(d) method

```
function clicked(d) {
   var x, y, k
   if (d && centered != d) {
     var centroid = path.centroid(d)
     x = centroid[0]
     y = centroid[1]
     k = 4
                                  현재 path를
     centered = d
                                centered 로 지정
   } else {
     x = width / 2
     y = height / 2
     k = 1
                                 centered 해제
     centered = null
   }
```

```
* Step2: clicked(d) method
```

```
function clicked(d) {
```

```
seoul.selectAll("path")
.classed("active", centered && function(d){
   return d == centered
})
```

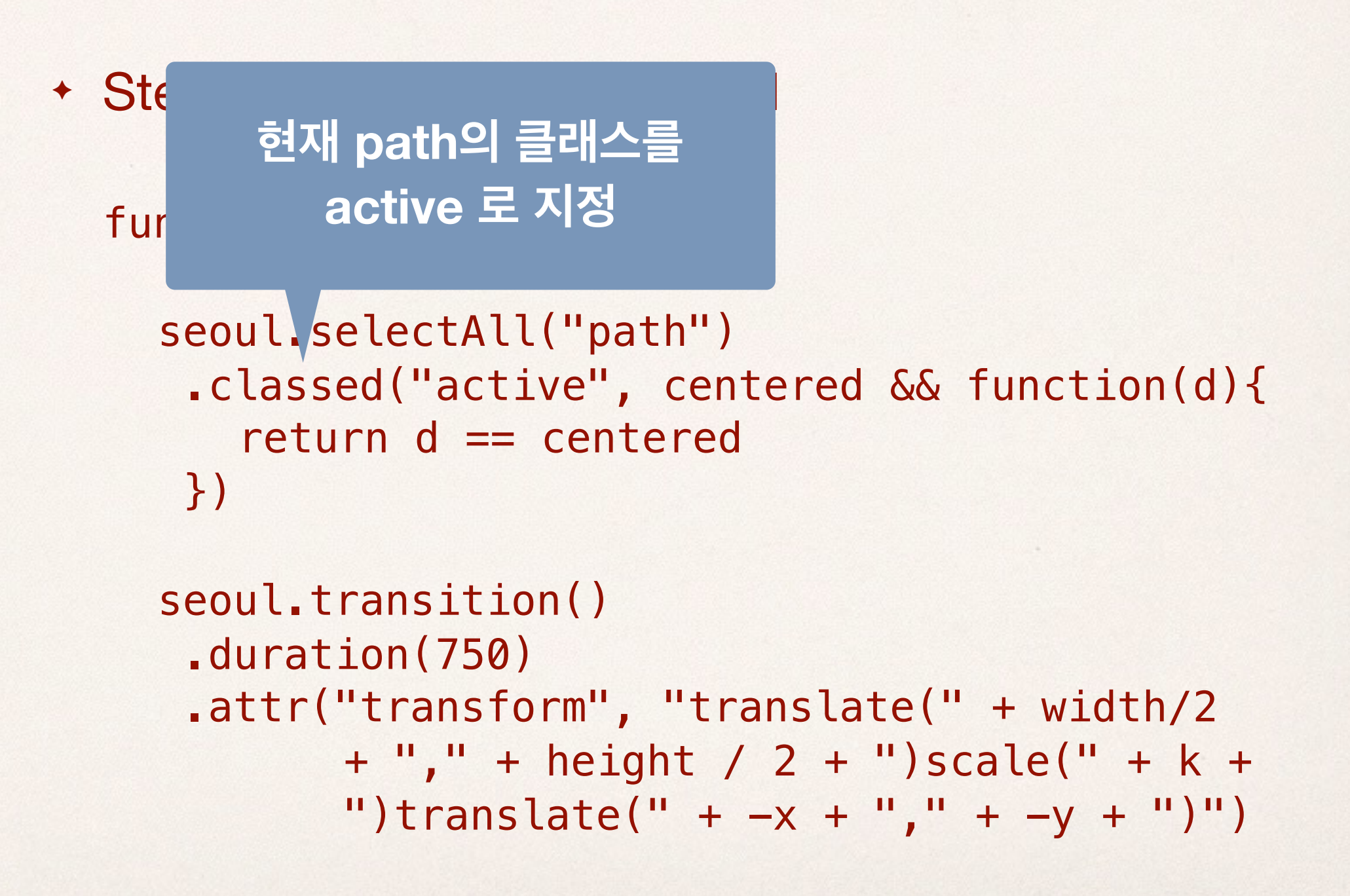

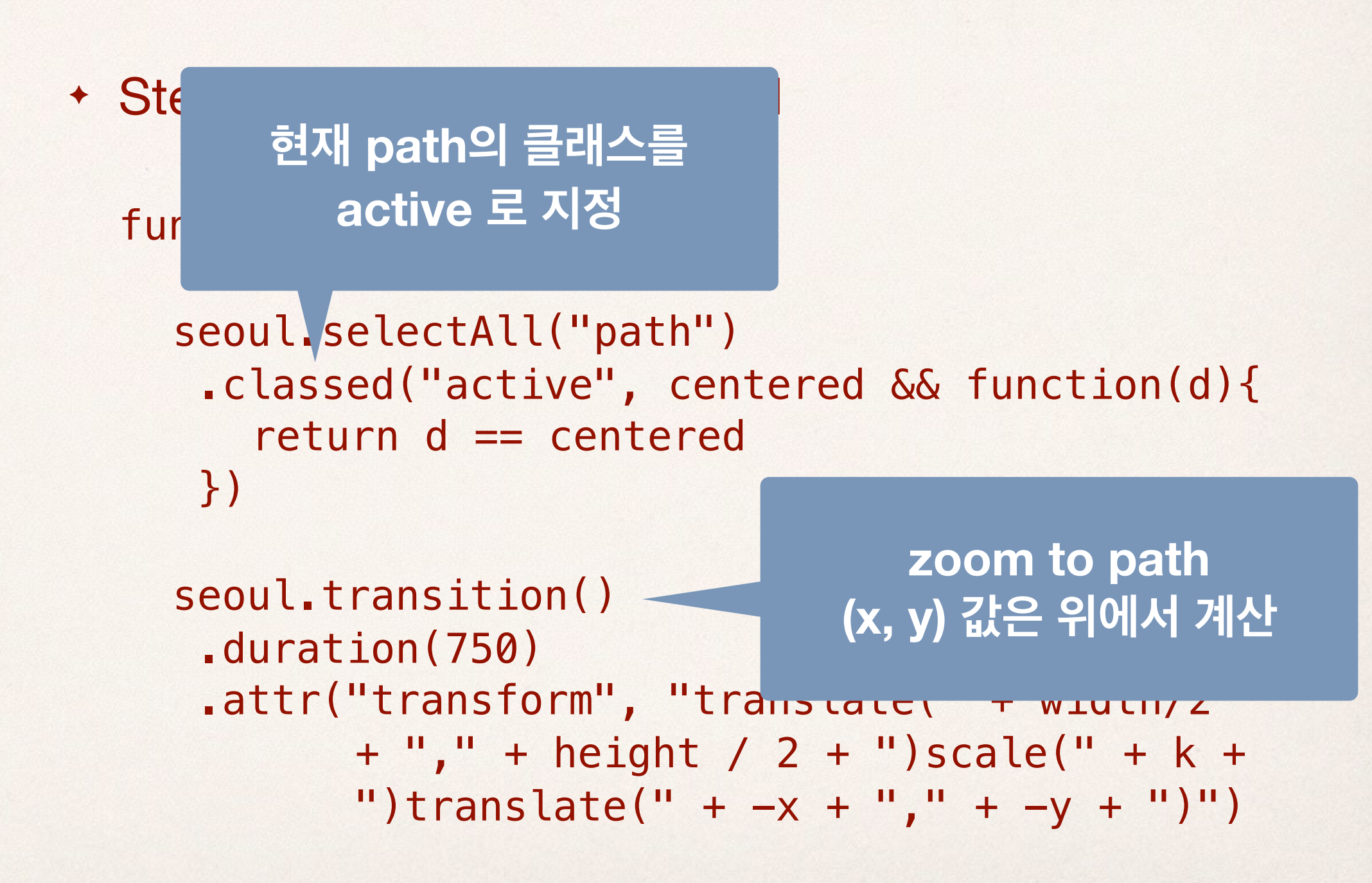

Step3: Places

```
d3.csv("data/places.csv", function(error,
data) {
    places.selectAll("circle")
    ...
    .attr("cx", function(d) {
        return projection([d.lon, d.lat])[0]
    })
    .attr("cy", function(d) {
        return projection([d.lon, d.lat])[1]
    })
```

+ Step4: Places의 zoom

+ Step5: Places 숨기기

places.selectAll("circle")
 .classed("show", centered && k == 4)

places.selectAll("text")
 .classed("show", centered && k == 4)

- Choropleth Map
  - http://bl.ocks.org/mbostock/4060606
  - Combine two data → use d3 queue library <u>https://github.com/mbostock/queue</u>

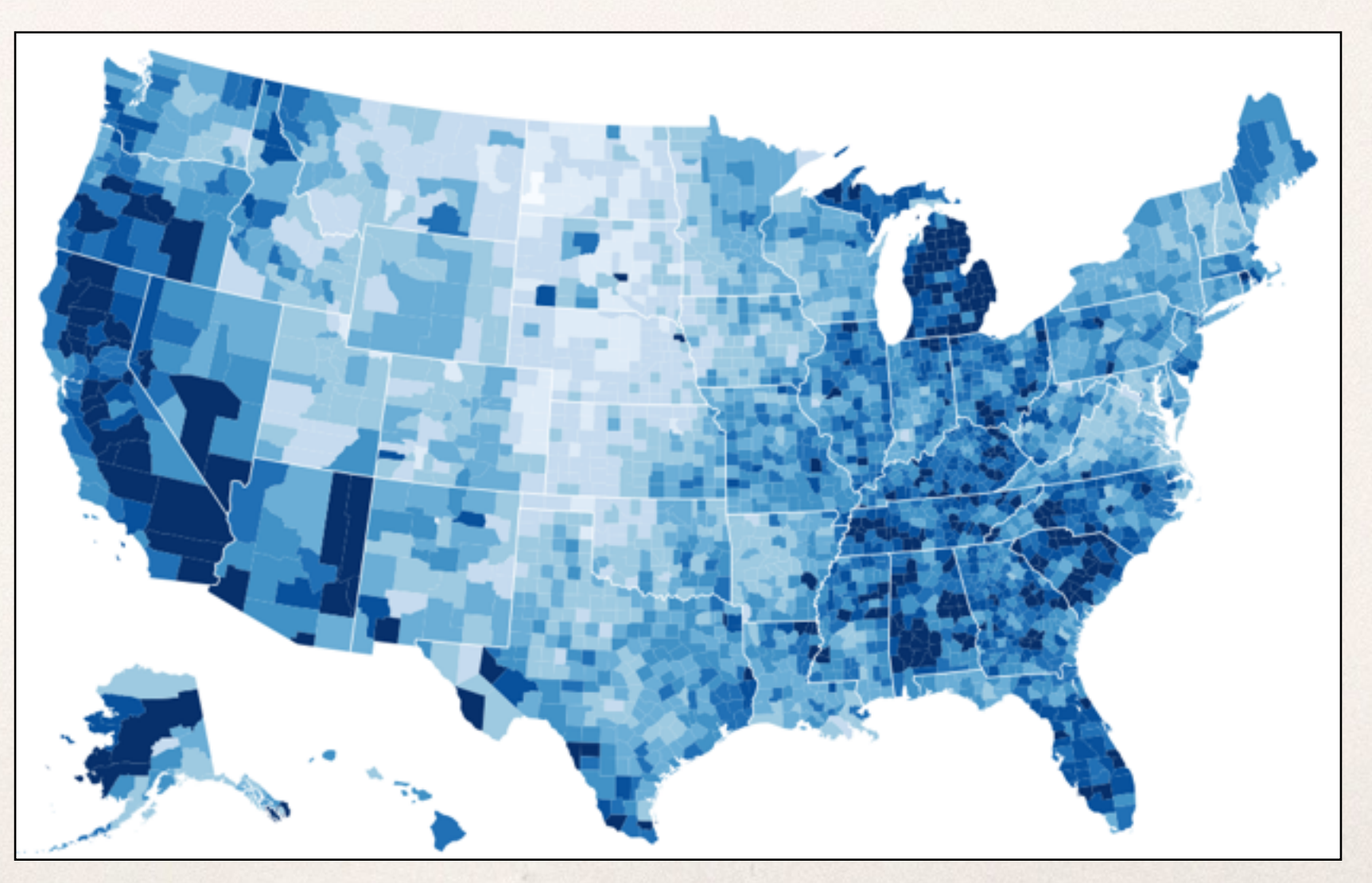

#### + Step1: Combine data

```
var popByName = d3.map()
```

```
queue()
.defer(d3.json, "map/
seoul_municipalities_topo_simple.json")
.defer(d3.csv, "data/fire.csv",
function(d) {
    popByName.set(d.name, +d.value)
})
.await(ready)
```

+ Step2: color scale 지정

var colorScale = d3.scale.quantize()
 .domain([0, 500])
 .range(d3.range(9).map(function(i) {
 return "p" + i
 }))

\*range의 값을 0 부터 p8 까지 생성

+ Step3: path 그리기

```
seoul.selectAll("path")
  .data(features)
  .enter().append("path")
  .attr("class", function(d) {
    return "municipality " +
      colorScale(popByName.get(d.properties
      .name))
  })
  .attr("d", path)
  .attr("id", function(d) {
    return d.properties.name
  })
```

+ Step3: path 그리기

```
seoul.selectAll("path")
  .data(features)
                            class 이름에 colorScale을
  .enter().append("path")
                              사용한 값을 할당 (p0-p8)
  .attr("class", function(d
    return "municipality " +
      colorScale(popByName.get(d.properties
      .name))
  })
  .attr("d", path)
  .attr("id", function(d) {
    return d.properties.name
  })
```

Step4: Styling

```
.municipality.p0 {
  fill: #ffffd9;
}
```

```
.municipality.p1 {
  fill: #edf8b1;
}
```

. . .

- 구글맵에서 제공하는 js api 를 이용하여 d3와 함께 사용
   가능
  - google api: 지도 데이터 제공
  - + d3.js: 사용자 데이터의 overlay

- + Step1: Google Map API 설치
  - index.html 에 다음의 내용 추가

<script type="text/javascript"
src="http://maps.google.com/maps/api/js?
sensor=true"></script>

```
+ Step2: 지도 그리기
```

- + Step3: Overlay map 그리기
  - \* var overlay = new google.maps.OverlayView()
    - overlay 생성
  - overlay.onAdd = function() {...}
    - ◆ overlay의 초기화
  - + overlay.draw = function() {...}
    - 화면이 업데이트될 때마다 호출됨
  - + function transform(d) {...}
    - overlay.draw 에서 화면에 요소를 그릴 때 마다 호출되어 각 요소들의 좌표 계
       산
  - + overlay.setMap(map)
    - + map 위에 overlay 데이터를 설정

#### **Assignment 7: Map Visualization**

• 제출: 11/23 (자정)

## **Assignment 7: Map Visualization**

- + 데이터: 자유롭게 선택
- Map Visualization을 만들어 보자
- 제출: 다음주 일요일 (11/23) 자정
- 파일 제출 방법
  - ◆ 본인의 학번 뒷자리로 폴더를 만들고
  - html 파일은 반드시 index.html 로 이름을 부여한 후, 관련 파 일을 모두 같은 폴더에 넣고 (주의: 한글 파일 이름 x)
  - zip 으로 압축해서 제출

#### Questions...?